# iTunes

Made by Apple

*Free software for music-lovers* 

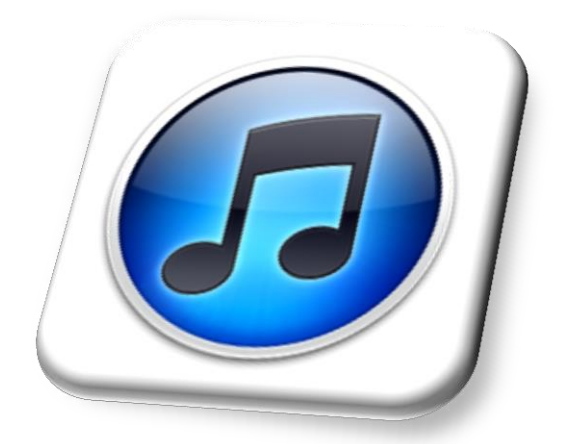

**Charlie Parker** Debussy Prince Weather Report Vivaldi Segovia **Beatles** Astor Piazolla Stevie Wonder Joe Pass Beethoven NHØP Steely Dan Jobim Stan Getz Ella Fitzgerald Erik Satie Pat Metheny Joni Mitchell **Bill Evans** Grieg Lisa Nilsson Toots Thielemans m.fl. Programmet iTunes fremstilles af computerfirmaet **APPLE** og er en gratis gave til menneskeheden. I hvert fald alle os, som holder af musik og lægger den ind på computerens harddisk og afspiller den der fra. På denne måde har du altid din musik med dig "på farten" (du behøver IKKE være koblet på nettet for at afspille den)

Programmet downloades fra nettet her: <u>www.apple.com</u> > knappen iTunes oppe i menuen > klik på knappen her "Download iTunes"

Når **JEG** åbner iTunes, så ser det normalt ud som herunder (jeg har tilpasset skærmbilledet lidt i forhold til standard-indstillingen – **se sidste side**) – og her har jeg efterfølgende klikket på <u>genren</u> "**Jazz**" og <u>kunstneren</u> "**Charlie Parker**" og dernæst hans <u>album</u> "**For lovers**" – og numrene på dette album ses så i den store rude nederst:

| Filer Rediger Oversigt Be                                                                                | tjening Butik Avanceret Hjælp                                                                        |                                                                                                    | iTunes                                                |                                            |                     |
|----------------------------------------------------------------------------------------------------|----------------------------------------------------------------------------------------------------|----------------------------------------------------------------------------------------------------|-------------------------------------------------------|--------------------------------------------|---------------------|
|                                                                                                    | 4 CO 40                                                                                              |                                                                                                    | É                                                     |                                            | Q- Søg i musik      |
| BIBLIOTEK                                                                                                | Genrer                                                                                               |                                                                                                    | Kunstnere                                             | Alt                                        | oum                 |
| J Musik<br>X Radio<br>BUTIK<br>i Tirunes Store<br>↔ Ping<br>Dinkeb<br>SPILLELISTER<br>☆ Senest afspillet | Alle (9 genrer)<br>Easy Listening<br>Folk & Viser<br>Jazz<br>Jul<br>Klassisk<br>Latin<br>Pop<br>Rock | Alle (49 kunst<br>Samlinger<br>Al Jarreau<br>Bill Evans<br>Bobby McFen<br>Bobb Morenc<br>Carl Andersor<br>Caroline Hen-<br>Charlie Parket | rin<br>& The Ernies Wilkins Almost Big Band<br>n<br>r | Alle (Laibum)<br>Charlle Parker For Lovers |                     |
| 章 Sidst tilføjet<br>帝 Top 25                                                                             | Tango                                                                                                | Chick Corea                                                                                                    |                                                       |                                            |                     |
| Beatles Soft                                                                                             | √ Navn                                                                                               | Kunstner                                                                                                    | Album efter kunstner/år                               | Genre                                      | Tid Âr              |
| Dinner Jazz                                                                                              | ✓ Easy To Love                                                                                       | Charlie Parker                                                                                                    | Charlie Parker For Lovers                             | Jazz                                       | 3:32 1950           |
| ≡) Folk & Viser                                                                                          | ✓ Loverman                                                                                           | Charlie Parker                                                                                                    | Charlie Parker For Lovers                             | Jazz                                       | 3:26 1951           |
| ⇒D Hotlist slowdown                                                                                      | I Didn't Know What Time It Was                                                                       | Charlie Parker                                                                                                    | Charlie Parker For Lovers                             | Jazz                                       | 3:15 1949           |
| ≡D Noah favoritter                                                                                       | ✓ I'm In The Mood For Love                                                                           | Charlie Parker                                                                                                    | Charlie Parker For Lovers                             | Jazz                                       | 2:54 1950           |
|                                                                                                    | ✓ Laura                                                                                              | Charlie Parker                                                                                                    | Charlie Parker For Lovers                             | Jazz                                       | 3:02 1950           |
| ED Radio Classic                                                                                         | ✓ Un Poquito De Tu Amor                                                                              | Charlie Parker                                                                                                    | Charlie Parker For Lovers                             | Jazz                                       | 2:44 1951           |
| ED Radio Easy                                                                                            | <ul> <li>Everything Happens To Me</li> </ul>                                                         | Charlie Parker                                                                                                    | Charlie Parker For Lovers                             | Jazz                                       | 3:18 1949           |
| ED Radio Jazz                                                                                            | V I Love Paris                                                                                       | Charlie Parker                                                                                                    | Charlie Parker For Lovers                             | Jazz                                       | 5:10 1954           |
| ED Radio Pon-Rock                                                                                        | Summertime                                                                                           | Charlie Parker                                                                                                    | Charlie Parker For Lovers                             | Jazz                                       | 2:49 1949           |
| =) Storgekvartetter o lign                                                                               | Autumn in New York                                                                                   | Charlie Parker                                                                                                    | Charlie Parker For Lovers                             | Jazz                                       | 3:31 1952           |
| ≣j> Tango-jazz                                                                                           |                                                                                                    |                                                                                                    |                                                       |                                            |                     |
|                                                                                                    |                                                                                                    | 11 cance 36                                                                                                    | 5-44 camlet tid 69 3 MB                               |                                            | और जि               |
|                                                                                                    |                                                                                                    | II sange, se                                                                                                    |                                                       |                                            |                     |
|                                                                                                    | 🖌 🐝 🖤 🛛 🔛 Indbakke - Microsof 🛛 🕼 iTunes                                                             | Dok                                                                                                    | kument 1 - Milcro                                     | UA                                         | < 💟 💁 🎽 🚺 🚺 🚺 10:01 |

Alleryderst til venstre ligger en **menu**, som man selv kan indrette. Fra starten ligger der forskellige ting, som man enten kan lade ligge, bruge eller fjerne.

Og man kan selv oprette nye menupunkter – eller rettere: **spillelister** (playlister) ved at klikke på det lille "**plus**" nederst til venstre i iTunes. Så giver man sin nye spilleliste et navn, og så er man klar til at lægge ting ind på spillelisten. Se nærmere på side 6 og 7 !!

Spillelisterne kan omhandle såvel importerede CD'er (enkelte numre eller hele albums) samt ting fra iTunes' hundredevis af gratis **radiokanaler**, som er opdelt i genrer og kører døgnet rundt. Nogle af dem afbrudt af korte reklamer for kanalen – man kan evt. betale et "premium-abonnement", hvis man vil slippe for disse afbrydelser. Det har jeg nu aldrig gjort – man lærer hurtigt at undgå de kanaler, hvor der er flest afbrydelser.

## Hvordan overfører ("ripper") man CD'er til iTunes ?

- 1. Programmet er åbent, og så lægger man en CD i CD-drevet
- 2. Efter kort tid finder iTunes CD'en og henter oplysninger om den via en tjeneste på Internet, som hedder "Gracenote". Det er en kæmpe database med informationer om (næsten) alle udgivne CD'er. Jeg har vel oplevet, at det er én ud af 100, den ikke kender ! (Man kan godt "rippe" den alligevel, der kommer bare absolut INGEN informationer med om indholdet !!) "Gracenote" er faktisk den eneste grund til, at man skal være koblet på nettet, når man "ripper" CD'er – men også en ret god grund :-)
- 3. Hvis man ikke foretager sig noget, så begynder iTunes automatisk at "rippe" CD'en nummer for nummer og man kan hele tiden følge med i processen.

Man kan også se, hvis det går meget langsomt – eller måske slet ikke går. Det kan ske en gang i mellem, hvis den fysiske stand på CD'en er for dårlig. Så kan programmet ikke læse data på skiven. Hvis man kan fornemme, at det ikke rigtig fører til noget (CD-drevet siger evt. mærkelige kradse-lyde), så må man klikke på "Stop import" nederst til højre i program-vinduet og tage CD'en ud. Bare ærgerligt, Sonnyboy ...

- 4. Når CD'en ellers er blevet "rippet" korrekt, så har iTunes placeret det nye album indenfor en "genre" (f.eks. rock, jazz, pop o.s.v.), og det sker ud fra, hvad "Gracenote" har besluttet vedr. dette album.
- 5. Klik øverst i menuen i venstre side: der står BIBLIOTEK øverst og lige nedenunder "Musik". Så dukker hele ens bibliotek i iTunes frem ordnet i de forskellige genrer.

| Man kan sagtens <u>selv</u><br>bestemme, hvilken                                | Oplysninger om flere emner     Info Video Sortering Valg   |                                                                      |
|---------------------------------------------------------------------------------|------------------------------------------------------------|----------------------------------------------------------------------|
| placeres i !!                                                                   | Kunstner Charlie Parker                                    | <u>Å</u> r                                                           |
| Alle oplysninger om<br>albums og numre kan<br>man selv ændre i<br>denne boks >> | Albumkunstner  Album Charlie Parker For Lovers  Gruppering | Spornummer<br>af 11<br>Disknummer<br>1 af 1<br>Slag <u>pr. minut</u> |
| – det kommer vi til<br>lige snart ⊗                                             | Komponist Kommentarer Genre                                | Billeder                                                             |
|                                                                                 | Jazz V                                                     | OK Annuller                                                          |

## Hvordan ændrer man i oplysningerne?

Når man har "rippet" en CD, så den ligger i iTunes på computerens harddisk, så ligger den altså under den "Genre" som Internet-tjenesten "Gracenote" har bestemt.

- ✓ Visse kunstnere har udgivet forskellige plader, som falder ind under forskellige genrer – f.eks. Caroline Henderson, som både har lavet pop, rock og jazz. Hvis man (som jeg) ønsker at finde ALLE hendes plader samlet under eet, så skal man ændre i oplysningerne selv – og beslutte, hvilken genre Caroline skal tilhøre (jeg har valgt "Jazz")
- ✓ Hvis en opsamlingsplade med Stan Getz er udgivet i 2004, så opgiver "Gracenote" årstallet til 2004 – men alle numrene er faktisk indspillet i 60'erne, så det vil måske hellere ha' stående.

I begge situationer skal man altså vælge albummet på listen, så numrene dukker op nedenunder – og så skal man **markere alle** numrene ... således:

- 1. Klik på det første musiknummer med musen
- 2. Hold "SHIFT-tasten" nede (den bruges også, når man vil skrive stort S i Søren)
- 3. Klik med musen på det sidste musiknummer så er alle numre markeret
- 4. HØJRE-klik så inde i det markede afsnit (et eller andet sted) og vælg: "Vis info"

Så kommer den boks, som ses nederst på side 3 – og du er nu selv helt herre over oplysningerne om dette album: du skriver selv i felterne. Men bemærk, at du har valgt ALLE numrene på albummet, så ændringen vil gælde dem alle sammen.

Hvis ændringen kun skal gælde for et enkelt musiknummer, så skal du blot vælge DET nummer. Det er nemt !!

Bagefter vil iTunes automatisk vise listerne i overensstemmelse med dine ændringer !

#### iTunes-adgang til flere hundrede "radiokanaler" på nettet

**Radiokanalerne** er musik opdelt i utallige genrer, som (de fleste af dem) kører døgnet rundt på Internettet. Nogle af dem har lidt speak (snak) en gang i mellem – f.eks. i form af korte reklamer. Man kan naturligvis ikke selv bestemme, hvilke numre der spilles, men hvis man er utilfreds, så kan man blot vælge en anden radiokanal – der er flere hundrede ... og de er faktisk **ganske gratis** !!

OBS: Dine "rippede" CD'er kan du afspille uanset, om du har adgang til Internet eller ej – men radiokanalerne kræver, at computeren er koblet på Internet. Musikken sendes simpelthen til dig via Internettet – det kaldes, at den "streames".

OBS: Hvis musikken "hakker", falder ud eller ikke virker, så er din Internetforbindelse nok for langsom ... Ærgerligt !!

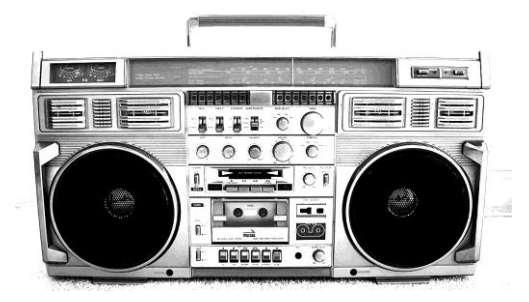

Du finder **radiokanalerne** ved at klikke på **MUSIK** øverst til venstre i iTunes-skærmen – og dernæst på knappen **RADIO** 

|                                | (b)                                         | JAZZRABIO.com - Mellow Jazz<br>Marc Cooland - Kan-Night House                                                  |              |
|--------------------------------|---------------------------------------------|----------------------------------------------------------------------------------------------------|--------------|
|                                | ▲ \$ 24535                                  |                                                                                                    |              |
| Filer Rediger Oversigt Betjeni | ng Butik Hjælp                              |                                                                                                    |              |
| BIBLIOTEK                      |                                             | Sange Album Kunstnere Genrer Radio                                                                             |              |
| 🎜 Musik                        | Stream                                      | Kommentarer                                                                                                    | Bithastighed |
| BUTIK                          | Adult Contemporary                          |                                                                                                    |              |
| iTunes Store                   | ► Alternative Rock                          |                                                                                                    |              |
| ≡) Indkøb                      | ▶ Ambient                                   |                                                                                                    |              |
| -3 Makeb                       | ▶ Blues                                     |                                                                                                    |              |
| ÆLLES                          | ► Classic Rock                              |                                                                                                    |              |
| PILLELISTER                    | <ul> <li>Classical (205 streams)</li> </ul> |                                                                                                    |              |
| Senest afspillet               | ► College/University                        |                                                                                                    |              |
| 🕼 Sidst tilføjet               | ▶ Comedy                                    |                                                                                                    |              |
| Top 25                         | ▶ Country                                   |                                                                                                    |              |
| Beatles soft                   | ▶ Eclectic                                  |                                                                                                    |              |
| Bill Evans easy                | ▶ Electronica                               |                                                                                                    |              |
| Borra-iarr                     | ▶ Golden Oldies                             |                                                                                                    |              |
|                                | ► Hard Rock / Metal                         |                                                                                                    |              |
| = J' Dinner jazz               | ▶ Hip Hop / Rap                             |                                                                                                    |              |
| =] <sup>0</sup> Mellow jazz    | ▶ International / World                     |                                                                                                    |              |
| ■ Noah favoritter              | ▼ Jazz (269 streams)                        |                                                                                                    |              |
| 🗊 Pia                          | (+) Abacus.fm Vintage Jazz                  | Jazz from the 1920s to 1940s on Abacus.fm Vintage Jazz. Visit our website at http://www.abacus.fm              | 128 kbps     |
| 🗊 Piano musik                  | (+) ABC JAZZ                                | pure jazz                                                                                                    | 128 kbps     |
| Slow Girls Voc                 | (*) Absolutely Mellow Jazz - SKY.FM         | Relax and unwind to the mellow side of Jazz.                                                                   | Ukendt       |
| 🗊 Strygekvartet m.m.           | (+) Absolutely Smooth Jazz - SKY.FM         | The world's smoothest jazz 24 hours a day   www.sky.fm                                                         | 96 kbps      |
| 🗊 Tango-jazz                   | (*) Absolutely Smooth Lounge - SKY.FM       | Relax and unwind with the smoothest lounge vibes.                                                              | 64 kbps      |
|                                | (*) AceRadio ^ Smooth Jazz                  | Your best bet for Internet Radio.                                                                              | 128 kbps     |
|                                | (*) AceRadio ^ Vocal Jazz                   | Your best bet for Internet Radio.                                                                              | 128 kbps     |
|                                | (*) Acoustic Guitar                         | Toute la guitare acoustique 24 h/24 , classique, blues, fingerpicking, contemporaine, jazz, country-blues, rag | 128 kbps     |
| L #                            | (+) AddictedToRadio.com - Jazz Masters      | Traditional Jazz from the masters like Miles, Thelonius and more                                               | 64 kbps      |
| To Mo                          | (+) AddictedToRadio.com - Smooth Jazz       | Smooth Jazz, the name says it all                                                                              | 64 kbps      |

Så ser du straks de mange forskellige **genrer**, som alle sammen indeholder utallige kanaler. Hvis man dobbeltklikker på "Jazz", så kommer der p.t. 2 kanaler frem i alfabetisk orden, og man kan rulle ned i listen med musen ude i højre side af skærmen. Her finder man bl.a. en af mine favoritter "**Mellow jazz**" – stille og afdæmpet jazz døgnet rundt !!

|                              | +                                  | Caroline Henderson – Keeper Of The Flame                                                                          |                        |
|------------------------------|------------------------------------|----------------------------------------------------------------------------------------------------|------------------------|
| BIBLIOTEK                    | Stream 🔺                           | Bithastighed Kommentarer                                                                                          | 10 2                   |
| 🎵 Musik                      | 🛜 Jazzavenue.ca                    | 48 kbps Music that is programmed by people who love jazz and all the genres that fit under jazz.                  | 9 -3                   |
| 📡 Radio                      | JAZZCLUB-RADIO.com                 | 128 kbys POUR SE FAIRE UNE AUTRE IDEE DU JAZZ .Des années 60 à aujourd'hui. Retrouvez 24h/24 les grands thèmes du | 8 4                    |
| BLITTK                       | 🛜 Jazziando.com                    | 128 Jops Jazz Latino, Salsa, Mambo and more!                                                                      | 7 6 5 2                |
| iTunes Store                 | 🛜 Jazzloft                         | 175 kbps Dedicated to friends of Jazz, Lounge, Groove and Worldmusic                                              |                        |
|                              | 🛜 JAZZRADIO.com - Avant-Garde      | 64 kbps The shape of jazz from Ornette Coleman, Sun-Ra, and many others.                                          |                        |
| =0 Indkab                    | JAZZRADIO.com - Bebop              | 64 kbps Swinging to the sounds of bebop and straight-ahead jazz.                                                  | <b></b>                |
| ≘g, makab                    | 🛜 JAZZRADIO.com - Bossa Nova       | 64 kbps Sweet sounds of bossa nova and the flavors of Brazil.                                                     | juli 2011              |
| SPILLELISTER                 | 🛜 JAZZRADIO.com - Classic Jazz     | 64 kbps Jazz from where it began. Dixieland, early swing, and the solo greats.                                    |                        |
| 🕸 Senest afspillet           | 🛜 JAZZRADIO.com - Cool Jazz        | 64 kbps Chilled sounds from the West Coast including Brubeck, Davis, & Konitz.                                    |                        |
| 🕸 Sidst tilføjet             | 🛜 JAZZRADIO.com - Fusion Loung     | 64 kbps Amazing combination of jazz, lounge, bossa nova, and more.                                                |                        |
| 🕸 Top 25                     | 🛜 JAZZRADIO.com - Guitar Jazz      | 64 kbps Hear guitar jazz legends such as Wes Montgomery, Jim Hall, & Les Paul.                                    |                        |
| Beatles Soft                 | JAZZRADIO.com - Hard Boy           | 64 kbps Serious head-bobbing charts from Art Blakey, Miles Davis, and more.                                       | søndag                 |
| Dinner Jazz                  | 🛜 JAZZRADIO.com - Latin Jazz       | 64 kbps Paquito D'Rivera, Mongo Santamaria, & many other Latin legends.                                           |                        |
| Hotlist_slowdown             | 🛜 JAZZRADIO.com - Mellow Jazz      | 64 kbps Our special mix of jazz, from classics to contemporary.                                                   | A REAL ASSAULT         |
| Noah favoritter              | 🛜 JAZZRADIO.com - Modern Mainstre  | 64 kbps Today's best artists keep the classics alive and push the boundaries.                                     |                        |
| ■ Piano-music                | 🛜 JAZZRADIO.com - Piano Jazz       | 64 kbps Enjoy these historic and contemporary piano jazz masters.                                                 | Contraction of the     |
| Radio Classic                | 🛜 JAZZRADIO.com - Smooth Jazz      | 64 kbps The smoothest jazz of its kind you'll ever hear, really.                                                  |                        |
| Radio Easy                   | 🛜 JAZZRADIO.com - Smooth Uptempo   | 64 kbps Upbeat smooth jazz grooves from your favorite artists.                                                    |                        |
| =) Padio larr                | 🛜 JAZZRADIO.com - Swing & Big Band | 64 kbps The best sounds of the swing era of the 30s & 40s.                                                        |                        |
| Radio Jazz                   | 🛜 JAZZRADIO.com - Vocal Jazz       | 64 kbps Vocal legends like Ella Fitzgerald, Billie Holiday, Patricia Barber, & more.                              | 24                     |
|                              | 🛜 Jingletown Jazz - JJIR           | 128 kbps San Francisco's Newest Indie Jazz & Smooth Jazz Station Bringing You World Class Music & Artists 24/7.   | Københavi              |
| = y strygekvartetter o.lign. | 🛜 Jo Khool Smooth Jazz Soul        | 64 kbps We play smooth jazz from the early 70's to the presentBook Reviews Gospel                                 |                        |
| ≡J' Tango-jazz               | 🛜 jRADIO                           | 128 kbps Finest Post-Bop and Contemporary Jazz                                                                    |                        |
|                              | 🛜 Just Smooth Jazz                 | 128 kbps The Smoothest Place On The Net 24.7                                                                      |                        |
|                              | 💮 K-JAZZY                          | 128 kbps ClassicJazz, LatinJazz, SmoothJazz & Swing                                                               |                        |
|                              | 🛜 KBEM-FM Jazz 88                  | 32 kbps Mainstream Jazz from the Minneapolis Public Schools                                                       |                        |
|                              | 🛜 KCSM                             | 64 kbps The Bay Area's Jazz Station, KCSM (kcsm.org) Member Supported Jazz 91.1 FM                                |                        |
|                              | 💮 KKJZ                             | 64 kbps The best Jazz, Blues, and Latin Jazz – from K-Jazz 88.1 FM, America's #1 Jazz and Blues                   |                        |
|                              | 🛜 KMHD                             | 96 kbps Jazz Radio                                                                                                |                        |
|                              | 💮 KSBR Jazz                        | 64 kbps From Classic to Contemporary, it's Jazz!                                                                  | Sikker                 |
|                              | 🛜 KSDS, Jazz 88.3                  | 64 kbps 24/7 Straight-Ahead, REAL Jazz and Blues                                                                  |                        |
|                              | 🛜 La Yaute Jazz                    | 128 kbps La Yaute Jazz diffuse que du jazz en non stop.                                                           | - ~                    |
|                              | ᆕ lacledejazz.                     | 128 kbps JAZZ/BLUES.                                                                                              | <b>v</b>               |
|                              | 🗇 Late Mix by Vmix.fm              | 128 kbps Music for night people broadcasted live from Paris, France since 2002.                                   | - to an and the second |
| 1 70 C D                     |                                    | 1126 dataset                                                                                                    |                        |

Jamen, skal jeg så huske alle de forskellige gode kanaler udenad for at kunne finde dem igen ... Nix. Du putter dem ind i dine egne "playlister" ... Læs videre :-)

## Lav dine egne "playlister"

**Playlister** (kaldet "spillelister" da man oversatte iTunes til dansk :-) kan man selv oprette, ændre og slette igen. Det er ganske nemt – se eksempel på det på side 2 ude til venstre af skærmbilledet.

Disse playlister kan enten indeholde numre fra dine "rippede" CD'er ELLER simpelthen udvalgte radiokanaler, som du gerne vil kunne finde hurtigt igen. Smart !!

#### Du opretter en ny playliste således:

PEG med musen på det lille "plus" (+) nederst til venstre i iTunes – der kommer en lille note, som siger "Opret en spilleliste". Klik på plusset !!

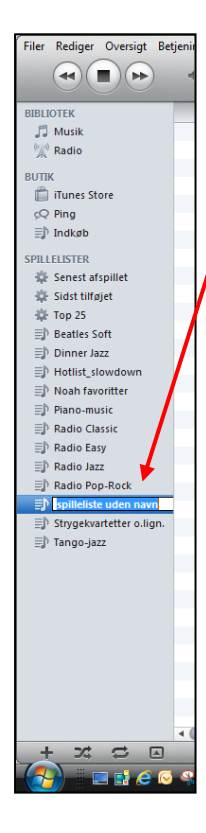

På listen med "spillelister" kommer nu et nyt punkt frem, som er klar til, at du gi'r din spilleliste et NAVN.

"Spilleliste uden navn" står der – og det bli'r erstattet med det, som du selv skriver nu !!

I eksemplet her vælger jeg, at spillelisten skal hedde "Party" – så det skriver jeg og klikker bagefter et andet sted på skærmen.

Min nye spilleliste er selvfølgelig tom fra starten, men nu kan jeg "trække" enkelte numre fra div. albums over på denne lille "knap", hvor der står "Party"

| Filer Rediger Oversigt Bet | jening Butik Avanceret Hjælp                          | iTunes                            |  |  |  |
|----------------------------|-------------------------------------------------------|-----------------------------------|--|--|--|
|                            |                                                       | Invocation<br>Bobby McFerrin — Be |  |  |  |
| BIBLIOTEK                  | Genrer                                                |                                   |  |  |  |
|                            | Alle (9 genrer)                                       | Alle (18 kunstnere)               |  |  |  |
| 😭 Radio                    | Easy Listening                                        | Samlinger                         |  |  |  |
| BUTTK                      | Folk & Viser                                          | Afro Cuban All-Star               |  |  |  |
| iTuper Store               | Jazz                                                  | Antônio Carlos Job                |  |  |  |
| Ring                       | Jul                                                   | Bob Marley & The V                |  |  |  |
| D to all of                | Klassisk                                              | Buena Vista Social                |  |  |  |
| =1, makbo                  | Latin                                                 | Buki-Yamaz                        |  |  |  |
| SPILLELISTER               | Pop                                                   | Christian Sievert, Fl             |  |  |  |
| 🎡 Senest afspillet         | Rock                                                  | Diverse latino-pop                |  |  |  |
| 🔅 Sidst tilføjet           | Tango                                                 | Diverse salsa                     |  |  |  |
| 🕸 Top 25                   |                                                       | We wanted as                      |  |  |  |
| Beatles Soft               | ✓ Navn                                                | Kunstner                          |  |  |  |
| 🗐 Dinner Jazz              | <ul> <li>Hips don't lie (Shakira)</li> </ul>          | Diverse latino-pop                |  |  |  |
| ■ Hotlist_slowdown         | Conga (Gloria Estefan) Ping 🗸                         | Diverse latino-pop                |  |  |  |
| Noah favoritter            | <ul> <li>Let's get loud (Jennifer Lopez)</li> </ul>   | Diverse latino-pop                |  |  |  |
| ≣) Party                   | ✓ Tu boquita (La Barra)                               | Diverse latino-pop                |  |  |  |
|                            | ✓ 100 dage (Helmig & Medina)                          | Diverse latino-pop                |  |  |  |
| B Radio Classic            | ✓ La copa de la vida (Ricky Martin) Diverse latino-po |                                   |  |  |  |
| Eg. Rudio Classic          | We speak no americano (Yolanda Be Cool                | Diverse latino-pop                |  |  |  |

Du finder altså stille og roligt de numre, som du vil have med og overfører dem et efter et til listen. Du kan til enhver tid (f.eks. i næste uge) tilføje nye numre – eller slette numre (højreklik på nummeret og vælg SLET – numrene bli'r KUN slettet på spillelisten – ikke på det oprindelige album !!).

Til gengæld kan du IKKE give listen et nyt navn ... Så skal du i stedet oprette en ny liste (med de samme numre).

På eksemplet her kan du se en spilleliste (playliste), som jeg har kaldt "**Beatles Soft**" - med stille og rolige numre hentet fra flere forskellige Beatles-albums:

| Filer Rediger Oversigt Bet  | tjenin | g Butik Avanceret Hjælp                       |     | iTunes   |             |                                    |       |                |
|-----------------------------|--------|-----------------------------------------------|-----|----------|-------------|------------------------------------|-------|----------------|
|                             | 4      |                                               |     | <b>Ú</b> |             |                                    | Q-Søg | i spillelister |
| BIBLIOTEK                   |        | √ Navn                                        |     | Genre    | Kunstner    | Album                              | Tid   | Âr             |
| 🎵 Musik                     | 1      | ✓ She's Leaving Home                          |     | Pop      | Beatles     | Sgt. Pepper's Lonely Hearts Club   | 3:35  | 1967           |
| 😭 Radio                     | 2      | ✓ Blackbird                                   |     | Pop      | Beatles     | The Beatles (White Album - Disc 1) | 2:18  | 1968           |
| DUTTIN                      | 3      | Penny Lane                                    |     | Pop      | Beatles     | Magical Mystery Tour               | 3:03  | 1967           |
| BUTIK                       | 4      | When I'm Sixty-Four                           |     | Pop      | Beatles     | Sgt. Pepper's Lonely Hearts Club   | 2:38  | 1967           |
| in indies store             | 5      | ✓ Julia                                       |     | Pop      | Beatles     | The Beatles (White Album - Disc 1) | 2:54  | 1968           |
| Q Ping                      | 6      | ✓ Let It Be                                   |     | Pop      | Beatles     | Let It Be                          | 4:03  | 1970           |
| ≡J) Indkøb                  | 7      | ✓ For No One                                  |     | Pop      | Beatles     | Revolver [2009 Stereo Remaster]    | 2:00  | 1966           |
| SPILLELISTER                | 8      | ✓ With A Little Help From My Frie             | nds | Pop      | Beatles     | Sgt. Pepper's Lonely Hearts Club   | 2:44  | 1967           |
| 🄹 Senest afspillet          | 9      | <ul> <li>Strawberry Fields Forever</li> </ul> |     | Pop      | Beatles     | Magical Mystery Tour               | 4:10  | 1967           |
| 🔅 Sidst tilføjet            | 10     | ✓ Dear Prudence                               |     | Pop      | Beatles     | The Beatles (White Album - Disc 1) | 3:56  | 1968           |
| 🔅 Top 25                    | 11     | <ul> <li>Eleanor Rigby</li> </ul>             |     | Pop      | Beatles     | Revolver [2009 Stereo Remaster]    | 2:07  | 1966           |
| 🗐 Beatles Soft 🕘            | 12     | The Fool On The Hill                          |     | Pop      | Beatles     | Magical Mystery Tour               | 3:00  | 1967           |
| Dinner Jazz                 | 13     | The Long And Winding Road                     |     | Pop      | Beatles     | Let It Be                          | 3:38  | 1970           |
| ⇒ Hotlist slowdown          | 14     | <ul> <li>Martha My Dear</li> </ul>            |     | Pop      | Beatles     | The Beatles (White Album - Disc 1) | 2:29  | 1968           |
| D Noah favoritter           | 15     | ✓ Something                                   |     | Pop      | The Beatles | Abbey Road                         | 3:02  | 1969           |
| =) Party                    | 16     | ✓ Here Comes The Sun                          |     | Pop      | The Beatles | Abbey Road                         | 3:06  | 1969           |
| =) Piano music              | 17     | <ul> <li>Maxwell's Silver Hammer</li> </ul>   |     | Pop      | The Beatles | Abbey Road                         | 3:28  | 1969           |
| =) Pario-music              | 18     | ✓ Because                                     |     | Pop      | The Beatles | Abbey Road                         | 2:46  | 1969           |
| =) Radio Classic            | 19     | ✓ Oh! Darling                                 |     | Pop      | The Beatles | Abbey Road                         | 3:27  | 1969           |
| El Radio Easy               |        |                                               |     |          |             |                                    |       |                |
|                             |        |                                               |     |          |             |                                    |       |                |
| =J' Radio Pop-Rock          |        |                                               |     |          |             |                                    |       |                |
| ⇒P Strygekvartetter o.lign. |        |                                               |     |          |             |                                    |       |                |
| Tango-jazz                  |        |                                               |     |          |             |                                    |       |                |
|                             |        |                                               |     |          |             |                                    |       |                |

#### Og det samme kan altså lade sig gøre med radio-kanalerne i iTunes !!

Man kan naturligvis ikke overføre enkelte numre (!), men man kan trække en radiokanal (f.eks. "Mellow Jazz" fra kategorien "Jazz") over i en spilleliste, så man let kan finde den næste gang man er i det humør.

For at adskille dem fra hinanden, så har jeg valgt, at spillelister med radiokanaler har et navn, som starter med "Radio ..." – f.eks. "Radio Classic", "Radio Easy" og "Radio Jazz". Men det kan man selv bestemme.

Faktisk kan man godt ha' både enkelte numre (rippet fra CD'erne) OG radiokanaler i samme playliste – jeg synes bare ikke, at det gi'r nogen mening for mig. Men igen – det er op til dig selv.

| Filer Rediger Oversigt Be | jening | Butik Avanceret Hjælp           | iTunes             |
|---------------------------|--------|---------------------------------|--------------------|
|                           |        |                                 | <b>É</b>           |
| BIBLIOTEK                 |        | Navn                            | Kunstner           |
| 🎵 Musik                   | 1      | Conga (Gloria Estefan)          | Diverse latino-pop |
| Radio                     | 2      | 🗇 🛜 Mellow Jazz - JAZZRADIO.com |                    |

PS: hver playliste kan indeholde uanede mængder !!

Ved at klikke på knapperne nederst til venstre i iTunes >> så kan du få iTunes til at afspille numrene i tilfældig rækkefølge og "uendeligt" – d.v.s. når alle numre har været afspillet, så ta'r vi bare endnu en runde !

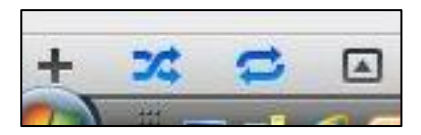

#### Noah's benyttede brugerflade (se side 2) indstilles således:

Klik på "**Oversigt**" i menu-linjen > Kolonnebrowser > ... og sæt hakker som vist her:

| liste Ctrl+Skift+4<br>Ctrl+Skift+5<br>Ig Ctrl+Skift+6<br>Ig Ctrl+J<br>wser<br>>versigt Ctrl+Skift+6<br>sang Ctrl+L             | Alle (<br>Samli<br>ABBA<br>Skjul kolonnel                                  | Kuns<br>48 kunstnere)<br>1ger<br>rnwser Ctrl+B                                                                                | tnere<br>Alle (625 alb<br>Abba Gold                                                                                                    | Album<br>Jms)                                                                                                    |                                                                                                    | 10 11 12 1                                                                                                    |
|----------------------------------------------------------------------------------------------------|----------------------------------------------------------------------------|----------------------------------------------------------------------------------------------------|----------------------------------------------------------------------------------------------------|----------------------------------------------------------------------------------------------------|----------------------------------------------------------------------------------------------------|----------------------------------------------------------------------------------------------------|
| Ctrl+Skift+S<br>Flow Ctrl+Skift+6<br>Ig Ctrl+J<br>wser<br>versigt Ctrl+Skift+G<br>sang Ctrl+L                                  | Alle (<br>Samli<br>ABBA<br>Skjul kolonnel                                  | Kuns<br>48 kunstnere)<br>19er<br>19wser - Ctrl+B                                                                              | tnere Alle (625 albi<br>Abba Gold                                                                                                    | Album<br>ums)                                                                                                    |                                                                                                    | 10                                                                                                    |
| Flow         Ctrl+Skift+6           Ig         Ctrl+J           wser         Image: Ctrl+Skift+6           sang         Ctrl+L | Alle (<br>Samli<br>ABBA<br>Skjul kolonnel                                  | 48 kunstnere)<br>Iger<br>rowser (trl+B                                                                                        | Alle (625 albi                                                                                                    | ums)                                                                                                    | <u>^</u>                                                                                                    |                                                                                                    |
| lg Ctrl+J<br>wser +<br>vversigt Ctrl+Skift+G<br>sang Ctrl+L                                                                    | Samli<br>ABBA<br>Skjul kolonnel                                            | nger<br>rowser Ctrl+B                                                                                                    | Abba Gold                                                                                                    |                                                                                                    |                                                                                                    |                                                                                                    |
| wser<br>oversigt Ctrl+Skift+G<br>sang Ctrl+L                                                                                   | Skjul kolonnel                                                             | rowser Ctrl+B                                                                                                    | Abbey Road                                                                                                    |                                                                                                    |                                                                                                    | 8765                                                                                                    |
| sang Ctrl+ Skift+ G                                                                                                    |                                                                            | curre curre                                                                                                    | Absolute Zav                                                                                                    | vinul Ensemble                                                                                                    |                                                                                                    |                                                                                                    |
| sang Ctrl+L                                                                                                    | ✓ Genrer                                                                   |                                                                                                    | Airegin                                                                                                    | Airegin                                                                                                    |                                                                                                    |                                                                                                    |
|                                                                                                    | Ctrl+L V Kunstnere                                                         |                                                                                                    | Aja<br>Al norte del 1                                                                                                    | lamenco                                                                                                    |                                                                                                    | juni 2011                                                                                                    |
| > → →<br>•                                                                                                    | Album<br>Komponister<br>Grupperinger                                       |                                                                                                    | The Album (2<br>Alive In Amer<br>V All The Best                                                                                                    | 005)<br>ica (Live 1993-94)<br>Disc 1]                                                                                                    | Ų                                                                                                    | 23                                                                                                    |
| Ctrl+F                                                                                                    | J Øverst                                                                   |                                                                                                    | Album efter kunstner/år                                                                                                    | Genre                                                                                                    | Tid Âr                                                                                                    | torsdag                                                                                                    |
| Carri                                                                                                    | Til venstre                                                                |                                                                                                    | The Best Of Bond James Bond 007                                                                                                    | Easy Listening                                                                                                    | 4:16 1987 🔺                                                                                                    |                                                                                                    |
| nduet til iTunes Store                                                                                                    |                                                                            |                                                                                                    | Abba Gold                                                                                                    | Pop                                                                                                    | 3:51                                                                                                    |                                                                                                    |
| r Ctrl+Skift+2                                                                                                    | <ul> <li>Grupper samli</li> </ul>                                          | nger                                                                                                    | Abba Gold                                                                                                    | Pop                                                                                                    | 4:02                                                                                                    | Manhood St.                                                                                                    |
| afsniller Ctrl+M                                                                                                    | V Brug albumku                                                             | nstnere                                                                                                    | Abba Gold                                                                                                    | Pop                                                                                                    | 4:05                                                                                                    | Kober                                                                                                    |
| • manina ma                                                                                                    | ABBA                                                                       |                                                                                                    | Abba Gold                                                                                                    | Pop                                                                                                    | 3:32                                                                                                    |                                                                                                    |
| ✓ Super trouper                                                                                                    | ABBA                                                                       |                                                                                                    | Abba Gold                                                                                                    | Pop                                                                                                    | 4:12                                                                                                    |                                                                                                    |
| ✓ I have a dream                                                                                                    | ABBA                                                                       |                                                                                                    | Abba Gold                                                                                                    | Pop                                                                                                    | 4:43                                                                                                    |                                                                                                    |
| The winner takes it all                                                                                                    | ABBA                                                                       |                                                                                                    | Abba Gold                                                                                                    | Pop                                                                                                    | 4:55                                                                                                    | and the second second                                                                                                    |
| Money money money                                                                                                    | ABBA                                                                       |                                                                                                    | Abba Gold                                                                                                    | Pop                                                                                                    | 3:06                                                                                                    | and the second                                                                                                    |
| ✓ SOS                                                                                                    | ABBA                                                                       |                                                                                                    | Abba Gold                                                                                                    | Pop                                                                                                    | 3:21                                                                                                    | 2600                                                                                                    |
| ✓ Chiquitita                                                                                                    | ABBA                                                                       |                                                                                                    | Abba Gold                                                                                                    | Pop                                                                                                    | 5:25                                                                                                    |                                                                                                    |
| ✓ Fernando                                                                                                    | ABBA                                                                       |                                                                                                    | Abba Gold                                                                                                    | Pop                                                                                                    | 4:13                                                                                                    | 1                                                                                                    |
| ✓ Voulez vous                                                                                                    | ABBA                                                                       |                                                                                                    | Abba Gold                                                                                                    | Pop                                                                                                    | 5:10                                                                                                    |                                                                                                    |
| ✓ Gimme gimme gimme                                                                                                    | ABBA                                                                       |                                                                                                    | Abba Gold                                                                                                    | Pop                                                                                                    | 4:51                                                                                                    |                                                                                                    |
| ✓ One of us                                                                                                    | ABBA                                                                       |                                                                                                    | Abba Gold                                                                                                    | Pop                                                                                                    | 3:56                                                                                                    |                                                                                                    |
| The name of the game                                                                                                    | ABBA                                                                       |                                                                                                    | Abba Gold                                                                                                    | Pop                                                                                                    | 4:52                                                                                                    |                                                                                                    |
| Thank you for the music                                                                                                    | ABBA                                                                       |                                                                                                    | Abba Gold                                                                                                    | Pop                                                                                                    | 3:49                                                                                                    |                                                                                                    |
| ✓ Waterloo                                                                                                    | ABBA                                                                       |                                                                                                    | Abba Gold                                                                                                    | Pop                                                                                                    | 2:48                                                                                                    | Sikker                                                                                                    |
| The Winner Takes It All                                                                                                    | ABBA                                                                       |                                                                                                    | Greatest Love Songs Vol 2                                                                                                    | Easy Listening                                                                                                    | 4:56 2008                                                                                                    |                                                                                                    |
| ✓ Tangos De Lengue                                                                                                    | Adriana                                                                    | 'arela                                                                                                    | A Night In Buenos Aires (Disc 1)                                                                                                    | Tango                                                                                                    | 2:15                                                                                                    |                                                                                                    |
| ✓ Los Mareados                                                                                                    | Adriana                                                                    | arela                                                                                                    | A Night In Buenos Aires (Disc 1)                                                                                                    | Tango                                                                                                    | 3:13                                                                                                    | ď                                                                                                    |
| Anclao En Paris                                                                                                    | Adriana                                                                    | arela                                                                                                    | A Night In Buenos Aires (Disc 2)                                                                                                    | Tango                                                                                                    | 2:18 2006                                                                                                    |                                                                                                    |
|                                                                                                    | 8012 sange, 2                                                              | 3:16:08:01 samlet tid, 43,-                                                                                                   | 40 GB                                                                                                    |                                                                                                    | * 1                                                                                                    |                                                                                                    |
| ✓ Th<br>✓ Ta<br>✓ Lo<br>✓ Ar                                                                                                   | le Winner Takes It All<br>ingos De Lengue<br>Is Mareados<br>nclao En Paris | ke Winner Takes It All ABBA<br>ngos De Lengue Adriana V<br>Is Mareados Adriana V<br>nclao En Paris Adriana V<br>8012 sange, 2 | e Winner Takes It All ABBA<br>ingos De Lengue Adriana Varela<br>is Mareados Adriana Varela<br>nclao En Paris Adriana Varela<br>8012 sange, 23:16:08:01 samilet tid, 43, | Hobit Hobit     Hobit     Hobit     Hobit     Hobit     Hobit     Hobit     Hobit     Hobit     Hobit     Hobit     Hobit     Hobit     Hobit     Hobit     Greatest Love Songs Vol 2     Hobit     Hobit     Hobit     Hobit     Greatest Love Songs Vol 2     Hobit     Hobit | Houring Takes It All     Houring Takes It All     Houring Takes It All     ABBA     Greatest Love Songs Vol 2     Easy Listening ngos De Lengue     Adriana Varela     A Night In Buenos Aires (Disc 1)     Tango nclao En Paris     Adriana Varela     Aliont In Buenos Aires (Disc 2)     Tanoo      B012 sange, 23:16:08:01 samlet tid, 43,40 GB | Adriana Varela     A Night In Buenos Aires (Disc 1)     Tango     2:15       Ingos De Lengue     Adriana Varela     A Night In Buenos Aires (Disc 1)     Tango     2:15       Indao En Paris     Adriana Varela     A Night In Buenos Aires (Disc 2)     Tango     2:18       B012 sange, 23:16:08:01 samlet tid, 43,40 GB     802     Imago     2:18     Imago |

Hvilke oplysninger skal med fra "Gracenote" ?? (rækkefølgen kan ændres)

Klik på "**Oversigt**" i menu-linjen > Oversigtsvalg ... > og sæt hakker som vist her:

| Øversigtsvalg  |                            | <b>X</b>                |
|----------------|----------------------------|-------------------------|
| 🎵 Musik        |                            |                         |
| Vis kolonner   |                            |                         |
| Afspilninger   | Kommentarer                | Sorter efter navn       |
| Album          | Komponist                  | Sorter efter udsendelse |
| Albumkunstner  | Kunstner                   | Spomummer               |
| Albumvurdering | Købsdato                   | Størrelse               |
| Beskrivelse    | Overspringninger           | Sæson                   |
| Bithastighed   | Samplingfrekvens           | 📝 Tid                   |
| Disknummer     | Sidst afspillet            | 🔲 Tilføjet den          |
| Episode-id     | Sidst oversprunget         | 🔲 Туре                  |
| Episodenummer  | Slag pr. minut             | Udgivelsesdato          |
| Equalizer      | Sorter efter album         | Udsendelse              |
| Genre          | Sorter efter albumkunstner | Vurdering               |
| Gruppering     | Sorter efter komponist     | Andringsdato            |
| Kategori       | Sorter efter kunstner      | 📝 Ár                    |
|                | OH                         | Annuller                |